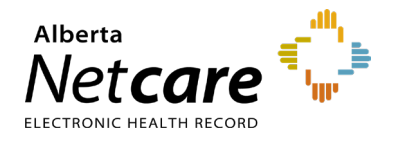

This quick reference outlines how Primary Custodians can add or remove an Authorized Approver in the Alberta Health Services (AHS) Identity & Access Management (IAM) application.

Authorized Approvers can add, amend or remove ANP users via AHS IAM.

NOTE Learn more about Authorized Approver roles and responsibilities on the <u>Alberta Netcare Learning</u> <u>Centre</u>.

#### How to Add an Authorized Approver

#### Log In

- 1 Access the AHS IAM remote login page: <u>iam.albertahealthservices.ca</u>
- 2 Enter your **username** and **RSA SecurID token code**.
- **3** The AHS IAM login page displays, requiring entry of your AHS IAM **username** and **password**.
- 4 On the AHS IAM homepage click **Request or Modify Access**.

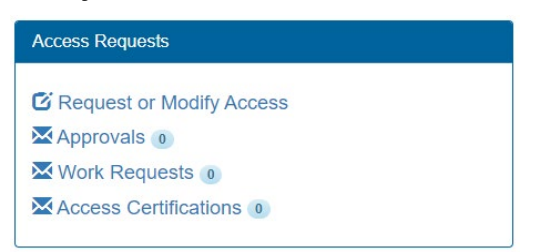

### Select Authorized Approver Custodian Entitlement

1 Under Existing User Search, click Advanced Search.

2 Enter the user's first and last name, and their day and month of birth. Click **Search**.

Possible matches, including users with similar names will display.

- 3 Click Select next to the name if the user exists and has a DOB match (in green) or click the + New User button if no match is found.
- 4 Once you have selected or created a new profile, click **Request or Change Access** beside the Authorized Approver/Custodian entitlement, then click **Next**.

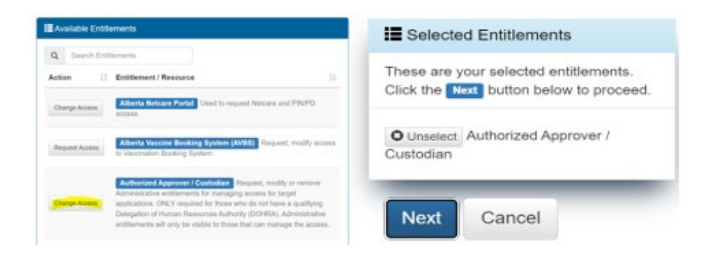

- **5** Scroll down to **User Information** and enter the required details.
- 6 In the Request Type drop-down select New, Modify, or Remove. If several approval entitlement options appear, select only ANP.

| Request Type                   | Modify                                                               |
|--------------------------------|----------------------------------------------------------------------|
| NOTE: The Modify request shoul | d be used to update the user's selected entitlements. You can either |
| Select Approval                | XANP                                                                 |
|                                | search                                                               |
|                                | ANP                                                                  |
|                                | Authorized Custodian                                                 |
|                                | AVBS Authorized Approver                                             |
|                                | Community Password Reset                                             |
|                                | □ NAR                                                                |
|                                | View User                                                            |

# Add the Authorized Approver Entitlement to Your Facility

1 In the **Assigned ANP Facilities** section, select your facility from the list provided.

| Add ANP Facilities | search                             |
|--------------------|------------------------------------|
|                    | Select All                         |
|                    | SG TC63 - Practitioner Office G8OW |

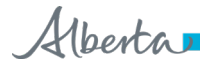

TIP Using the advanced search functionality helps minimize duplication errors.

2 Enter the Authorized Approver's email address, then check the box below to open the **Remote User Network Access (RUNA)** section. If the checkbox is disabled, the RUNA is already active, skip to step 6.

| Email Address   Does user require Remote   Access (RUNA)?   Request Notes / |                 |        |
|-----------------------------------------------------------------------------|-----------------|--------|
| - Rometo Liser Networ                                                       | ( A (711))A)    | li     |
| Remote Oser Networ                                                          | K ACCESS (RUNA) |        |
|                                                                             | K ACCESS (RUNA) |        |
| Request Type                                                                | New             | ~      |
| Request Type                                                                | New             | ~      |
| Request Type                                                                | New             | ~<br>~ |

- 3 Select the appropriate RUNA request type and token type from the drop-down menus. If requesting a hard token, a delivery address is required. If requesting a soft token, a *personal* email address is required.
- 4 In the State the reason the user needs remote access box type "Authorized Approver access."
- 5 Click Submit Request.

For successful requests, a green status bar will appear at the top of the page.

## How to Remove an Authorized Approver Entitlement From Your Facility

1 Under Existing User Search, click Advanced Search.

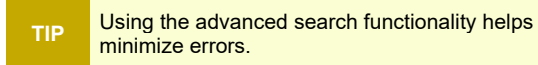

2 Enter the user's first and last name, and their day and month of birth. Click **Search**.

Possible matches, including users with similar names will display.

- 3 Click **Select** next to the user's name.
- 4 Click Request or Change Access beside the Authorized Approver/Custodian entitlement, then click Next.

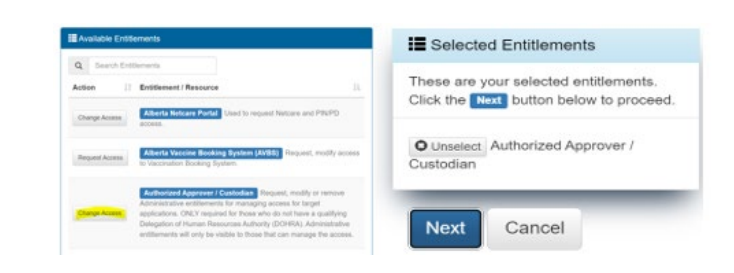

5 On the Complete Access Request page, click **Remove** next to the desired facility.

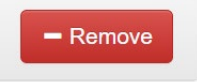

6 Scroll to the bottom of the page and click **Complete**.

For successful requests, a green status bar will appear at the top of the page.

If you have questions, contact eHealth Services Provider Support at **1-855-643-8649**, <u>eHealthProviderSupport@gov.ab.ca</u>; Monday to Friday 8:15 am - 4:30 pm, or visit the <u>Alberta</u> <u>Netcare Learning Centre Contact Us page</u>.